## How to Install ClickOnce for Firefox

## How to Install ClickOnce for Firefox

If you are using Firefox to run the ECS Agent or Supervisor clients, you will first need to install ClickOnce for Firefox.

1. Select Menu > Add Ons

| 3   | 2                    | lii\     | ۵        | ۲       | Ę |
|-----|----------------------|----------|----------|---------|---|
| U   | McAfee® WebAdvis     | or added | to Fire. | . 🔺     | î |
| C   | Sign in to Sync      |          |          |         |   |
| Ø   | Content Blocking     |          | S        | tandard |   |
| Ģ   | New Window           |          |          | Ctrl+N  |   |
| œ   | New Private Window   | v        | Ctrl+    | Shift+P |   |
| Ģ   | Restore Previous Ses | sion     |          |         |   |
|     | Zoom -               | 100%     | +        | 2       |   |
|     | Edit                 | ×        | ዔ        | â       |   |
| hi/ | Library              |          |          | >       |   |
| -0  | Logins and Passwore  | ds       |          |         | E |
| *   | Add-ons              |          | Ctrl+    | Shift+A |   |
| ☆   | Options              |          |          |         |   |
| 1   | Customize            |          |          |         |   |

## 2. Search for ClickOnce

| $\bigcirc$ / $\checkmark$ $\blacksquare$ |                                               |                                           |                |
|------------------------------------------|-----------------------------------------------|-------------------------------------------|----------------|
|                                          |                                               | Extension Workshop 년 Developer Hub 년 Regi | ster or Log in |
| <b>Firefox</b> Ad                        | d-ONS Explore <u>Extensions</u> Themes More × | Q ClickOnce                               | ÷              |
|                                          |                                               |                                           |                |

## 3. Click on the Meta4 ClickOnce Launcher

|                                                   |                    |                  | Ext                                                                                                    | ension Workshop 🗗 🛛       | Developer Hub 🖉 Register or Log |
|---------------------------------------------------|--------------------|------------------|----------------------------------------------------------------------------------------------------|---------------------------|---------------------------------|
| Firefox Add-ons                                   | Explore Extensions | Themes           | More V                                                                                                    | Q ClickO                  | nce -                           |
| 187 results found for "                           | 'ClickOnce"        |                  |                                                                                                    |                           |                                 |
| Filter results                                    |                    | Search           | results                                                                                                    |                           |                                 |
| Sort by<br>Relevance<br>Add-on Type<br>All        | ~                  | E<br>a<br>t      | Breez ClickOnce<br>Ireez ClickOnce enables ClickOnce support in Mozilla Firefox. It is required<br>ble to launch any Windows Forms or Windows Presentation Foundation a<br>hat is based on Microsoft's ClickOnce technology.<br>************************************ | to be<br>pplication       | ≗ 4,569 users                   |
| Operating System Windows Recommended add-ons only | ~                  | T<br>T<br>C<br>T | Neta4 ClickOnce Launcher<br>his extension adds support for launching ClickOnce applications from Fir<br>eeded for launching the Meta4 PeopleNet product although it can be use<br>lickOnce-based application.<br>****** Meta4 Spain SA.                              | efox. It is<br>d with any | ≗ 6,158 users                   |

4. Select 'Add to Firefox'

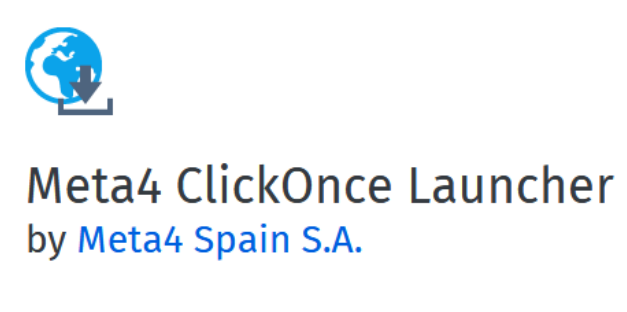

This extension adds support for launching ClickOnce applications from Firefox. It is needed for launching the Meta4 PeopleNet product although it can be used with any ClickOnce-based application.

+ Add to Firefox

5. Firefox will ask you to verify if you wish to install the extension. Select Add

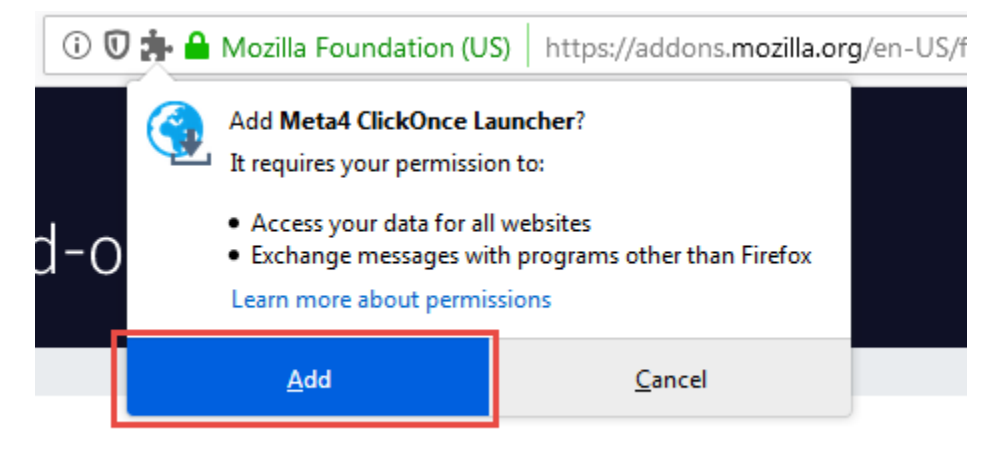

6. Follow the one time installation instructions

| Meta4 ClickOnce launcher                                                                                                    |                                                                                                    |
|----------------------------------------------------------------------------------------------------|----------------------------------------------------------------------------------------------------|
| One-time installation steps                                                                                                    |                                                                                                    |
| Step 1<br>Click on the save option for the m4clickoncehelper.exe file<br>prompted.                                                                                                    | when Click on "Run" to run the helper installer:                                                                                                    |
| Opening m4clickoncehelper.exe ×                                                                                                    | Open File - Security Warning                                                                                                    |
| Very hard class to spin:<br>Very hard class to spin:<br>White Stars, File<br>Wead you lare to size this file<br>Very Star File<br>Very Star File<br>Spin 2<br>Display the progress of ongoing downloads and click over<br>"Medickonceheiper exe" when the download is complete. | Do you want to make the first<br>Name: Cillinguiset and Cillinguiset and Cil |
| sion:// ••• 🛡 🟠 🔍 Search                                                                                                    | Ŧ                                                                                                    |
| Completed — 43.0 KB                                                                                                    | Step 4<br>A message will be shown when the helper for the Meta4<br>ClickOnce Launcher extension is successfully installed.                                                                                                    |
| Show All Downloads                                                                                                    | Then, you can close this page.                                                                                                    |
| Uninstall information<br>If you remove the extension you should also uninstall the "<br>ClickOnce helper for Firefox" program from your system.                                                                                                    | Meta4                                                                                                    |

7. After you click run, you will see a successful installation pop up.

| The helper for the Meta4 ClickOnce Launcher extension was installed successfully OK | Information | n          | -       | _        | _        |           |              |           |        | x |
|-------------------------------------------------------------------------------------|-------------|------------|---------|----------|----------|-----------|--------------|-----------|--------|---|
| ОК                                                                                  | The help    | er for the | Meta4 C | lickOnce | Launcher | extension | was installe | ed succes | sfully |   |
|                                                                                     |             |            |         |          |          |           |              |           | ОК     |   |